#### ACCESS CONTROL SYSTEM WITH FACE RECOGNITION AND TEMPERA-TURE MEASUREMENT SRT-01 **USER MANUAL**

# gardi

## **1. DESCRIPTION**

Access control system with face recognition system allows granting access in a very modern and safe way to the given facility for the authorized person. It is perfect solution for places like companies, offices, schools, hotels, public buildings etc.

The advanced algorithms used in the reader allows correct recognition of faces (even wearing a mask!) and based on this grants access to the selected rooms, facilities etc. The system is also equipped with a contactless body temperature meter, which can limit access for the person with a fever.

Another interesting feature is voice reminders about the necessity of wearing a mask. When a recognized person enters the room without a mask the system will remind about the necessity to wear it.

The device is equipped with relay output allowing direct connection of electric strike or other control components for gates, doors, walk gates etc.

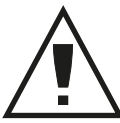

#### Read the following instructions carefully before connecting the device.

The device should be CAUTION connected to grid in accordance with applicable

standards. The connection method is described in this manual. Operations related to: installation, connection and adjustment should be carried out by qualified electricians, who have read the user's manual and know functions of the equipment. The proper operation of the device is affected by how the device is transported, stored, and used. It is not advisable to install the device in the following cases: missing components, damage to or deformation of the device. If the device operates improperly, please contact the manufacturer.

The symbol means selective collecting of electrical and electronic equipment. It is forbidden to put the used equipment together with other waste

## ZAMEL Sp. z o.o.

ul. Zielona 27, 43-200 Pszczyna, Poland Tel. +48 (32) 210 46 65, Fax +48 (32) 210 80 04 www.zamel.com, e-mail: export@zamel.pl

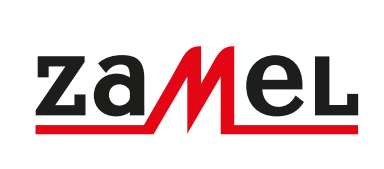

## **TECHNICAL DATA**

| Internal operating system:              | Linux                                                                   |
|-----------------------------------------|-------------------------------------------------------------------------|
| RAM:                                    | DDR3 8 GB                                                               |
| Data memory:                            | 8 GB                                                                    |
| Display:                                | 7" HD IPS                                                               |
| Camera:                                 | 2MP, wide-angle 120°, WDR- wide dynamic range,<br>LED lighting at night |
| Face recognition time:                  | < 1 second (for datebase with 30 000 faces)                             |
| Face recognition index:                 | 99.8%                                                                   |
| Number of faces that can be registered: | up to 50 000                                                            |
| Connection to the network:              | Ethernet Port RJ45 100 m                                                |
| Communication protocol:                 | TCP/IP                                                                  |
| Supply voltage:                         | 12 V DC                                                                 |
| Operating temperature range:            | -10°C to 30°C                                                           |
| Temperature measurement distance:       | 0,5 m                                                                   |
| Accuracy of temperature measurement:    | ± 0.3°C                                                                 |
| Housing protection degree:              | IP44                                                                    |
| Weight:                                 | 916 g                                                                   |
| Dimensions (without frame):             | 12 x 23 x 3 cm                                                          |

## **APPEARANCE**

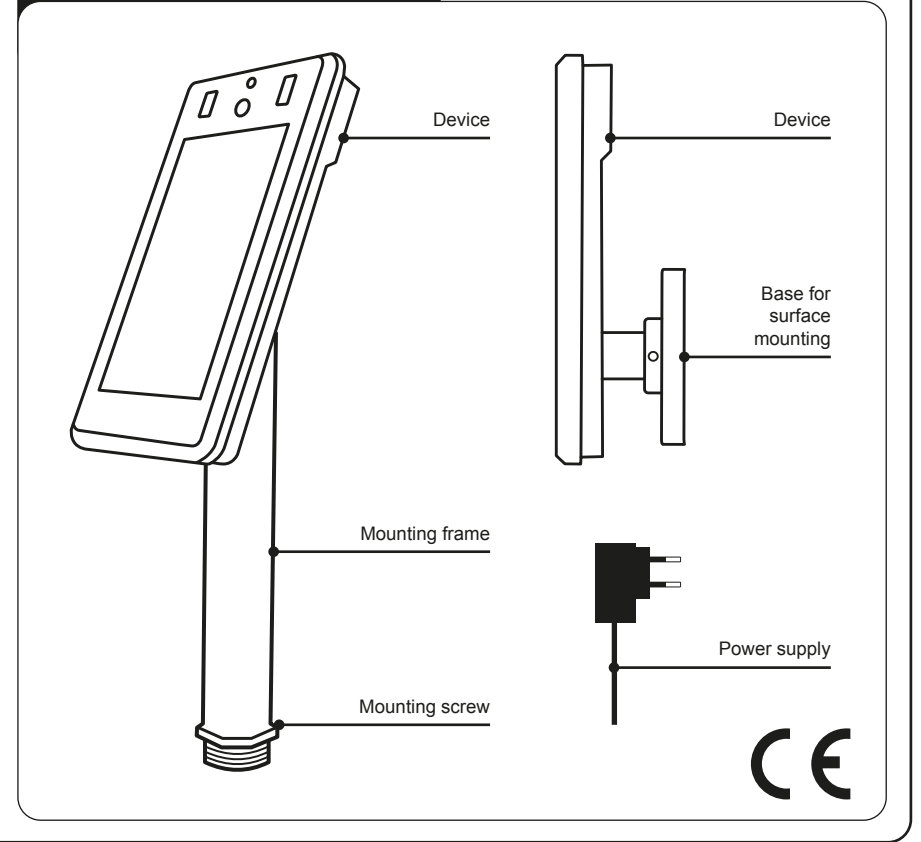

plik: SRT-01\_inst\_gardi\_GB | modyfikacja: 29.10.2020

## 2. INSTALLATION

| To mount the device in the surface u                                                                                                    | with an assembled tubular frame. A bracket for our<br>unscrew the frame with Allen key included in the                                                                                                    | direct surface mounting is also included in the kit.                                                                                                    |
|----------------------------------------------------------------------------------------------------|----------------------------------------------------------------------------------------------------|----------------------------------------------------------------------------------------------------|
| unting in its place                                                                                                    |                                                                                                    | e kit and install the base intended for surface-mo-                                                                                                    |
| Device installation on th                                                                                                    | ne mounting frame Dev                                                                                                    | ice installation on the base for surface mounting                                                                                                    |
| Mounting                                                                                                    | g frame device                                                                                                    |                                                                                                    |
| Network connecto                                                                                                    | $\xrightarrow{\text{or } RJ45}$                                                                                                    |                                                                                                    |
| Relay<br>(NO/NC dry co                                                                                                    | output<br>ontact)                                                                                                    | Base for surface mounting                                                                                                    |
| 3 CONNECTORS                                                                                                    |                                                                                                    |                                                                                                    |
|                                                                                                    |                                                                                                    |                                                                                                    |
|                                                                                                    |                                                                                                    |                                                                                                    |
| Network connector RJ45                                                                                                    | Power supply connector (12 V)                                                                                                    | Relay output (NO/NC dry contact)                                                                                                    |
|                                                                                                    |                                                                                                    |                                                                                                    |
| 4. FIRST START-UP AND                                                                                                    | CONFIGURATION OF THE NETW                                                                                                    | VORK CONNECTION                                                                                                    |
| 4. FIRST START-UP AND<br>The device can operate autonomo<br>setting purposes. After making all<br>dently.                                                                                                    | <b>CONFIGURATION OF THE NETW</b><br>pusly but it is required to connect it to the co<br>necessary settings it can be disconnected f                                                                                                    | VORK CONNECTION                                                                                                    |
| 4. FIRST START-UP AND<br>The device can operate autonomo<br>setting purposes. After making all<br>lently.<br>4.1. Connect the device to power sup<br>puter with active network card.                                                                                                    | <b>CONFIGURATION OF THE NETW</b><br>busly but it is required to connect it to the co<br>necessary settings it can be disconnected f<br>oply using power unit included in the set and cor                                                                                                    | VORK CONNECTION<br>omputer with LAN cable for configuration and<br>from the computer and it will operate indepen-                                                                                                    |
| <ul> <li>4. FIRST START-UP AND</li> <li>The device can operate autonomosetting purposes. After making all dently.</li> <li>4.1. Connect the device to power supputer with active network card.</li> <li>After the power supply is connect the temperature of entering peet</li> </ul>                                                                                                    | CONFIGURATION OF THE NETW<br>pusly but it is required to connect it to the co<br>necessary settings it can be disconnected f<br>oply using power unit included in the set and cor<br>ected, the device needs up to several minutes<br>ople.                                                                                                    | VORK CONNECTION<br>omputer with LAN cable for configuration and<br>from the computer and it will operate indepen-<br>nnect it with RJ45 LAN network cable to any com-<br>s to warm up the sensors before it can measure                                                                                                    |
| <ul> <li>4. FIRST START-UP AND</li> <li>The device can operate autonomo setting purposes. After making all dently.</li> <li>4.1. Connect the device to power supputer with active network card.</li> <li>After the power supply is connect the temperature of entering per the temperature of entering per connect.</li> <li>4.2. Enter the available network connect the temperature of entering per connect.</li> </ul>                                                                                                    | CONFIGURATION OF THE NETW<br>pusly but it is required to connect it to the co<br>necessary settings it can be disconnected f<br>oply using power unit included in the set and cor<br>ected, the device needs up to several minutes<br>ople.                                                                                                    | VORK CONNECTION<br>omputer with LAN cable for configuration and<br>from the computer and it will operate indepen-<br>nnect it with RJ45 LAN network cable to any com-<br>s to warm up the sensors before it can measure                                                                                                    |
| <ul> <li>4. FIRST START-UP AND</li> <li>The device can operate autonomo setting purposes. After making all dently.</li> <li>4.1. Connect the device to power supputer with active network card.</li> <li>After the power supply is connect the temperature of entering performance.</li> <li>4.2. Enter the available network conrect (Windows 10: Settings &gt; Network)</li> </ul>                                                                                                    | CONFIGURATION OF THE NETW<br>pushy but it is required to connect it to the contend of the decessary settings it can be disconnected for<br>oply using power unit included in the set and cort<br>ected, the device needs up to several minutes<br>ople.<br>mections<br>and Internet > Ethernet > Change adapter option                                                                                                    | WORK CONNECTION<br>omputer with LAN cable for configuration and<br>from the computer and it will operate indepen-<br>annect it with RJ45 LAN network cable to any com-<br>a to warm up the sensors before it can measure<br>ons (Fig.1)).                                                                                                    |
| <ul> <li>4. FIRST START-UP AND</li> <li>The device can operate autonomosetting purposes. After making all dently.</li> <li>4.1. Connect the device to power supputer with active network card.</li> <li>After the power supply is connect the temperature of entering peed.</li> <li>4.2. Enter the available network conrect (Windows 10: Settings &gt; Network</li> <li>✓ Settings</li> <li>✓ Home</li> </ul>                                                                                                    | CONFIGURATION OF THE NETW<br>ously but it is required to connect it to the connectation of the connected of the connected of the | MORK CONNECTION<br>computer with LAN cable for configuration and<br>from the computer and it will operate indepen-<br>annect it with RJ45 LAN network cable to any com-<br>a to warm up the sensors before it can measure<br>ons (Fig.1)).<br>— 🛛 🗙                                                                                                    |
| <ul> <li>4. FIRST START-UP AND</li> <li>The device can operate autonomo setting purposes. After making all dently.</li> <li>4.1. Connect the device to power supputer with active network card.</li> <li>After the power supply is connect the temperature of entering peed.</li> <li>4.2. Enter the available network conrect (Windows 10: Settings &gt; Network</li> <li>✓ Settings</li> <li>✓ Home</li> <li>Find a setting</li> </ul>                                                                                                    | CONFIGURATION OF THE NETW         ously but it is required to connect it to the connected for the connected in the set and connected in the set and connected, the device needs up to several minutes ople.         ceted, the device needs up to several minutes ople.         nections         and Internet > Ethernet > Change adapter option         Ethernet         P         Unidentified network                                                                                                    | VORK CONNECTION<br>Imputer with LAN cable for configuration and<br>from the computer and it will operate indepen-<br>annect it with RJ45 LAN network cable to any com-<br>a to warm up the sensors before it can measure<br>ons (Fig.1)).<br>— 🛛 🗙                                                                                                    |
| <ul> <li>4. FIRST START-UP AND</li> <li>The device can operate autonomosetting purposes. After making all dently.</li> <li>4.1. Connect the device to power supputer with active network card.</li> <li>After the power supply is connect the temperature of entering peer</li> <li>4.2. Enter the available network conr (Windows 10: Settings &gt; Network</li> <li>✓ Settings</li> <li>✓ Home</li> <li>Find a setting</li> <li>Network &amp; Internet</li> </ul>                                                                                                    | CONFIGURATION OF THE NETW         ously but it is required to connect it to the connecessary settings it can be disconnected for the set and connected to be using power unit included in the set and connected, the device needs up to several minutes ople.         ected, the device needs up to several minutes ople.         meetions         and Internet > Ethernet > Change adapter option         Ethernet         Vinidentified network         No Internet                                                                                                    | VORK CONNECTION<br>Imputer with LAN cable for configuration and<br>from the computer and it will operate indepen-<br>mect it with RJ45 LAN network cable to any com-<br>a to warm up the sensors before it can measure<br>ons (Fig.1)).<br>— 🛛 🗙                                                                                                    |
| <ul> <li>4. FIRST START-UP AND</li> <li>The device can operate autonomosetting purposes. After making all dently.</li> <li>4.1. Connect the device to power supputer with active network card.</li> <li>After the power supply is connect the temperature of entering performance of entering performance.</li> <li>4.2. Enter the available network conrect (Windows 10: Settings &gt; Network</li> <li>✓ Settings</li> <li>✓ Home</li> <li>Find a setting</li> <li>Network &amp; Internet</li> <li>Ø Status</li> </ul>                                                                                                    | CONFIGURATION OF THE NETW         ously but it is required to connect it to the connecessary settings it can be disconnected for the connected in the set and connected, the device needs up to several minutes ople.         Detected, the device needs up to several minutes ople.         nections         and Internet > Ethernet > Change adapter option         Ethernet         Image: Distribution of the set of the set o                                                                                                    | VORK CONNECTION<br>Imputer with LAN cable for configuration and<br>from the computer and it will operate indepen-<br>meet it with RJ45 LAN network cable to any com-<br>a to warm up the sensors before it can measure<br>ons (Fig.1)).<br>—  —  —  —  —  —  —  —  —  —  —  —  —                                                                                                    |
| <ul> <li>4. FIRST START-UP AND</li> <li>The device can operate autonomosetting purposes. After making all dently.</li> <li>4.1. Connect the device to power supputer with active network card.</li> <li>After the power supply is connect the temperature of entering performance of entering performance.</li> <li>4.2. Enter the available network conrect (Windows 10: Settings &gt; Network conrect)</li> <li>4.2. Enter the available network conrect.</li> <li>After the power supply is connect the temperature of entering performance.</li> <li>After the available network conrect.</li> <li>After the available network conrect.</li> <li>After the available network conrect.</li> <li>After the available network conrect.</li> <li>After the available network conrect.</li> <li>Status</li> <li>Ethernet</li> </ul>                                                                                                    | CONFIGURATION OF THE NETW         pusity but it is required to connect it to the connecessary settings it can be disconnected for the connected in the set and connected, the device needs up to several minutes ople.         ected, the device needs up to several minutes ople.         meetions         and Internet > Ethernet > Change adapter option         Ethernet         Image: Distribution of the set in the set in                                                                                                    | VORK CONNECTION<br>Imputer with LAN cable for configuration and<br>from the computer and it will operate indepen-<br>mect it with RJ45 LAN network cable to any com-<br>a to warm up the sensors before it can measure<br>ons (Fig.1)).<br>—  —  —  —  —  —  —  —  —  —  —  —  —                                                                                                    |
| <ul> <li>4. FIRST START-UP AND</li> <li>The device can operate autonomosetting purposes. After making all dently.</li> <li>4.1. Connect the device to power supputer with active network card.</li> <li>After the power supply is connecting performance of entering performance.</li> <li>After the available network connectings</li> <li>4.2. Enter the available network connectings</li> <li>After the available network connectings</li> <li>Mome</li> <li>Find a setting</li> <li>Network &amp; Internet</li> <li>              Status      </li> <li>             Ethernet      </li> </ul>                                                                                                    | CONFIGURATION OF THE NETW         ously but it is required to connect it to the connecessary settings it can be disconnected for the cessary settings it can be disconnected for the cessary settings it can be disconneces it can be disconnected for the cessary se                                                             | VORK CONNECTION         Imputer with LAN cable for configuration and from the computer and it will operate independent of the computer and it will operate independent of the computer and it will operate independen |
| <ul> <li>4. FIRST START-UP AND</li> <li>The device can operate autonomosetting purposes. After making all dently.</li> <li>4.1. Connect the device to power supputer with active network card.</li> <li>After the power supply is connective the temperature of entering performance of entering performance of entering perf</li></ul> | CONFIGURATION OF THE NETW         ously but it is required to connect it to the connecessary settings it can be disconnected for the device needs up to several minutes ople.         ceted, the device needs up to several minutes ople.         mections         and Internet > Ethernet > Change adapter option         Ethernet         Duidentified network         No Internet         Related settings         Change adapter options         s         Network and Internet > Network Connections                                                                                                    | VORK CONNECTION<br>Imputer with LAN cable for configuration and<br>from the computer and it will operate indepen-<br>anect it with RJ45 LAN network cable to any com-<br>its to warm up the sensors before it can measure<br>ons (Fig.1)).<br>-  X                                                                                                    |
| 4. FIRST START-UP AND         The device can operate autonomosetting purposes. After making all dently.         4.1. Connect the device to power supputer with active network card.         After the power supply is connect the temperature of entering per content to the temperature of entering per content.         4.2. Enter the available network connectives to power supply is connect the temperature of entering per content.         4.2. Enter the available network connections         (Windows 10: Settings > Network         Get Settings         Image: Home         Find a setting         Network & Internet         Image: Status         Image: Ethernet         Image: Dial-up         Image: VPN         Image: Organise Image: Organise Image                                                                                                    | CONFIGURATION OF THE NETW         ously but it is required to connect it to the connecessary settings it can be disconnected for the device needs up to several minutes ople.         opply using power unit included in the set and connected, the device needs up to several minutes ople.         nections         and Internet > Ethernet > Change adapter option         Ethernet         Duidentified network         No Internet         Related settings         Change adapter options         s         Network and Internet > Network Connections                                                                                                    | VORK CONNECTION<br>Imputer with LAN cable for configuration and<br>from the computer and it will operate indepen-<br>mect it with RJ45 LAN network cable to any com-<br>a to warm up the sensors before it can measure<br>ons (Fig.1)).<br>-                                                                                                    |
| 4. FIRST START-UP AND         The device can operate autonomosetting purposes. After making all dently.         4.1. Connect the device to power supputer with active network card.         After the power supply is connective the temperature of entering performance of entering performance of entering per                                                                                                    | CONFIGURATION OF THE NETW         pusity but it is required to connect it to the connecessary settings it can be disconnected for the set and connected, the device needs up to several minutes ople.         ected, the device needs up to several minutes and internet > Ethernet > Change adapter option         ections         and Internet > Ethernet > Change adapter option         Ethernet         P         Unidentified network         No Internet         Related settings         Change adapter options         s         Network and Internet > Network Connections                                                                                                    | VORK CONNECTION<br>Imputer with LAN cable for configuration and<br>from the computer and it will operate indepen-<br>meet it with RJ45 LAN network cable to any com-<br>a to warm up the sensors before it can measure<br>ons (Fig.1)).<br>- • ×                                                                                                    |
| 4. FIRST START-UP AND         The device can operate autonomosetting purposes. After making all dently.         4.1. Connect the device to power supputer with active network card.         After the power supply is connectine temperature of entering peed         4.1. Connect the device to power supputer with active network card.         After the power supply is connectine temperature of entering peed         4.2. Enter the available network connections         (Windows 10: Settings > Network         ← Settings         ☆ Home         Find a setting         Network & Internet         ⑦ Status         ♡ Dial-up         ② VPN         ② VPN         ② Proxy                                                                                                    | CONFIGURATION OF THE NETW         Dusly but it is required to connect it to the connecessary settings it can be disconnected for the set and connected, the device needs up to several minutes ople.         Dected, the device needs up to several minutes ople.         Dections         and Internet > Ethernet > Change adapter option         Ethernet         Duridentified network         No Internet         Related settings         Change adapter options         s         Network and Internet > Network Connections                                                                                                    | VORK CONNECTION<br>Imputer with LAN cable for configuration and<br>from the computer and it will operate indepen-<br>mect it with RJ45 LAN network cable to any com-<br>a to warm up the sensors before it can measure<br>ons (Fig.1)).<br>- • ×                                                                                                    |

| 4.3. Right click on the network connection and select. Properties" (Fig. 2)                                                                                                    |
|----------------------------------------------------------------------------------------------------|
| 4.5. Right block on the network connection and select "Froperites (Fig.2).                                                                                                    |
| Network Connections                                                                                                    |
| Image: Second second second                  |
| Congaries et als network device Congrues et als connection (Rename das connection (Rename das connection (Rename d |
| Unidentified Unidentified Disable                                                                                                    |
| Status<br>Diagnose                                                                                                    |
| Sridge Connections                                                                                                    |
| Create Shortcut                                                                                                    |
| Rename                                                                                                    |
|                                                                                                    |
| Fig.2                                                                                                    |
| 4.4. Search for "Internet protocol version 4 (TCP/IPv4)" in the opened list, select it and press "Properties" button (Fig.3).                                                                                                    |
| Ethernet Properties                                                                                                    |
| Networking                                                                                                    |
| Connect using:                                                                                                    |
| Intel(R) PRO/1000 MT Desktop Adapter                                                                                                    |
| Configure                                                                                                    |
| This connection uses the following items:                                                                                                    |
| Glient for Microsoft Networks      File and Printer Sharing for Microsoft Networks                                                                                                    |
| QoS Packet Scheduler                                                                                                    |
| ✓      ✓      ✓      ✓      ✓      ✓      ✓      ✓      ✓      ✓      ✓      ✓      ✓      ✓      ✓      ✓      ✓      ✓      ✓      ✓      ✓      ✓      ✓      ✓      ✓      ✓      ✓      ✓      ✓      ✓      ✓      ✓      ✓      ✓      ✓      ✓      ✓      ✓      ✓      ✓      ✓      ✓      ✓      ✓      ✓      ✓      ✓      ✓      ✓      ✓      ✓      ✓      ✓      ✓      ✓      ✓      ✓      ✓      ✓      ✓      ✓      ✓      ✓      ✓      ✓      ✓      ✓      ✓      ✓      ✓      ✓      ✓      ✓      ✓      ✓      ✓      ✓      ✓      ✓      ✓      ✓      ✓      ✓      ✓      ✓      ✓      ✓      ✓      ✓      ✓      ✓      ✓      ✓      ✓      ✓      ✓      ✓      ✓      ✓      ✓      ✓      ✓      ✓      ✓      ✓      ✓      ✓      ✓      ✓      ✓      ✓      ✓      ✓      ✓      ✓      ✓      ✓      ✓      ✓      ✓      ✓      ✓      ✓      ✓      ✓      ✓      ✓      ✓      ✓      ✓      ✓      ✓      ✓      ✓      ✓      ✓      ✓      ✓      ✓      ✓      ✓      ✓      ✓      ✓      ✓      ✓      ✓      ✓      ✓      ✓      ✓      ✓      ✓      ✓      ✓      ✓      ✓      ✓      ✓      ✓      ✓      ✓      ✓      ✓      ✓      ✓      ✓      ✓      ✓      ✓      ✓      ✓      ✓      ✓      ✓      ✓      ✓      ✓      ✓      ✓      ✓      ✓      ✓      ✓      ✓      ✓      ✓      ✓      ✓      ✓      ✓      ✓      ✓      ✓      ✓      ✓      ✓      ✓      ✓      ✓      ✓      ✓      ✓      ✓      ✓      ✓      ✓      ✓      ✓      ✓      ✓      ✓      ✓      ✓      ✓      ✓      ✓      ✓      ✓      ✓      ✓      ✓      ✓      ✓      ✓      ✓      ✓      ✓      ✓      ✓      ✓      ✓      ✓      ✓      ✓      ✓      ✓      ✓      ✓      ✓      ✓      ✓      ✓      ✓      ✓      ✓      ✓      ✓      ✓      ✓      ✓      ✓      ✓      ✓      ✓      ✓      ✓      ✓      ✓      ✓      ✓      ✓      ✓      ✓      ✓      ✓      ✓      ✓      ✓      ✓      ✓      ✓      ✓      ✓      ✓      ✓      ✓      ✓      ✓      ✓      ✓      ✓      ✓      ✓      ✓      ✓      ✓      ✓      ✓      ✓      ✓      ✓         |
| Microsoft LLDP Protocol Driver                                                                                                    |
| Internet Protocol Version 6 (TCP/IPV6)                                                                                                    |
| Install Uninstall Properties                                                                                                    |
| Description                                                                                                    |
| Transmission Control Protocol/Internet Protocol. The default<br>wide area network protocol that provides communication<br>across diverse interconnected networks.                                                                                                    |
| OK Cancel                                                                                                    |
| Fig.3                                                                                                    |
|                                                                                                    |
| 4.5. Select "Use the following IP address" in the opened window, enter the IP address and Subnet Mask as shown in Fig.4 and confirm your selection with OK button.                                                                                                    |
| Internet Protocol Version 4 (TCP/IPv4) Properties X                                                                                                    |
| General                                                                                                    |
| You can get IP settings assigned automatically if your network supports this capability. Otherwise, you need to ask your network administrator for the appropriate IP settings.                                                                                                    |
| Obtain an IP address automatically                                                                                                    |
| Use the following IP address:                                                                                                    |
| IP address: 192 . 168 . 1 . 100                                                                                                    |
| Subnet mask: 255 . 255 . 0                                                                                                    |
| Default gateway:                                                                                                    |
| Obtain DNS server address automatically                                                                                                    |
| Use the following UNS server addresses:      Preferred DNS server:                                                                                                    |
| Alternative DNS server:                                                                                                    |
| Rys.4                                                                                                    |
| □ vaiidate settings upon exit Advanced                                                                                                    |
| OK Cancel                                                                                                    |
| Fig.4                                                                                                    |
|                                                                                                    |

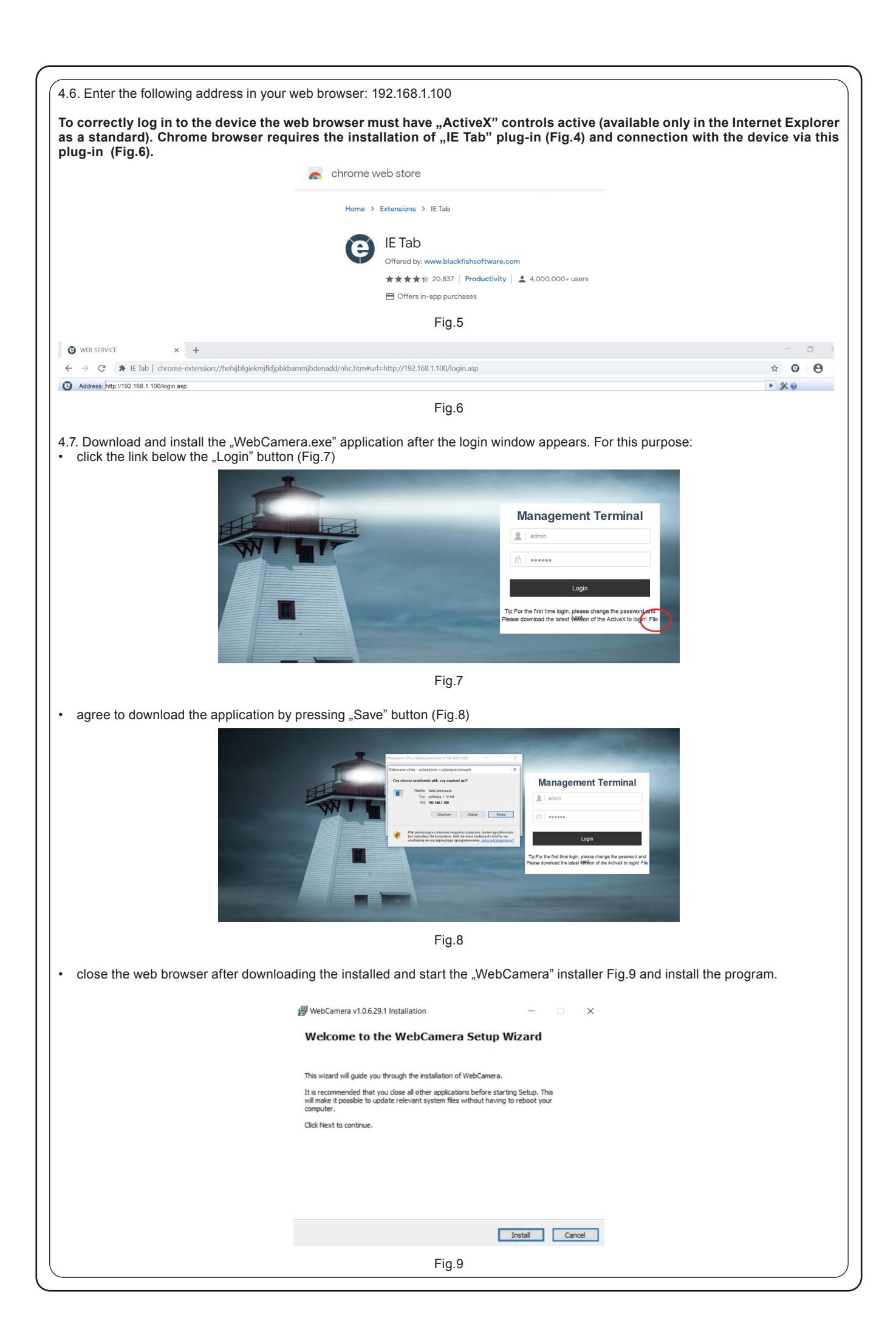

## 5. LOGIN AND CONFIGURATION

#### 5.1. Logging in to the device

Once you have installed the IE Tab plug-in for Chrome and the WebCamera application as described in section 4 of this manual, you can now log on to your device. For this purpose:

Start Chrome browser - activate previously installed IE Tab plug-in (see section 4.6) and enter the address in the IE Tab address bar: 192.168.1.100 which should open the login screen again (Fig.10).

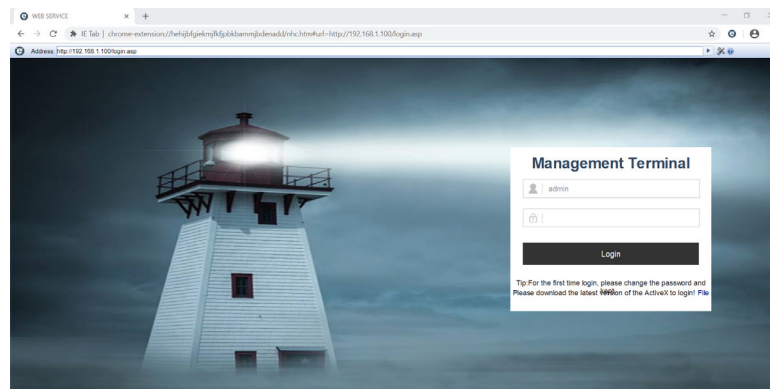

Fig.10

 Enter your login data details (username and password) and click "Login". The default login data: Login: admin Password: 123456

User name and password can be changed after login in the tab: System > User Manager in the settings menu.

#### 5.2. Device configuration

After logging in, you should see the main screen (Fig.11) with the device's camera preview, the language selection field, and the gear wheel symbol that you need to click to go to the device settings.

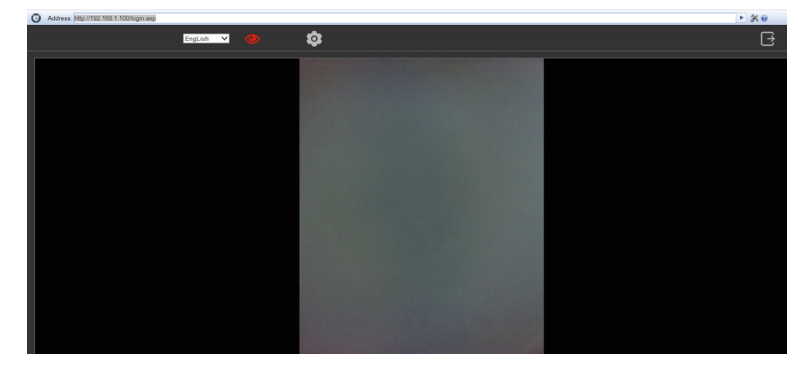

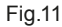

#### 5.2.1 The most important settings and configuration options

• EVENTS > Smart Analitics tab (Fig.12)

Majority of settings in this tab should be left with default values to ensure optimum operation of the device.

| Local Coning     | Basic Config                                       |
|------------------|----------------------------------------------------|
| User Manage      | Enable Open                                        |
| System settings  | FaceMatching Open V                                |
| Safety           | Sensitivity DU (0~100)<br>FaceMinPixel Customize V |
| Debug Log        | MinPixel 220 (30~300)                              |
| E Picture        | Face recognition maximum pixel 420 (300~500)       |
| Metwork Settings | Advanced Config                                    |
| Storage Settings | DetectionInterval 6 (4~20s)                        |
| Events           | Image Type Face Picture                            |
| Smart Analytics  | VivoDetection Open                                 |
| List             | Threshold 7 (0~100)                                |
| Derinherel       | MaskCkEnable Open                                  |
| renpheral        | TempCkEnable JOpen                                 |
| TempDiffSet      | StrangerTempCktjUpen                               |

Enable (Open / Close) – activation or deactivation of the device (for "Close" - the device will not detect face, measure temperature etc.

- MaskCkEnable (Open / Close) switching on/off the mask detection
   TempCkEnable (Open / Close) switching on/off temperature detection
- StrangerTempCkEnable (Open / Close) switching on / off of temperature detection of unknown person (not entered into the system)
- WarnTemp temperature set for warning of increased body temperature for entering people
  - EVENTS > List tab (Fig.13)

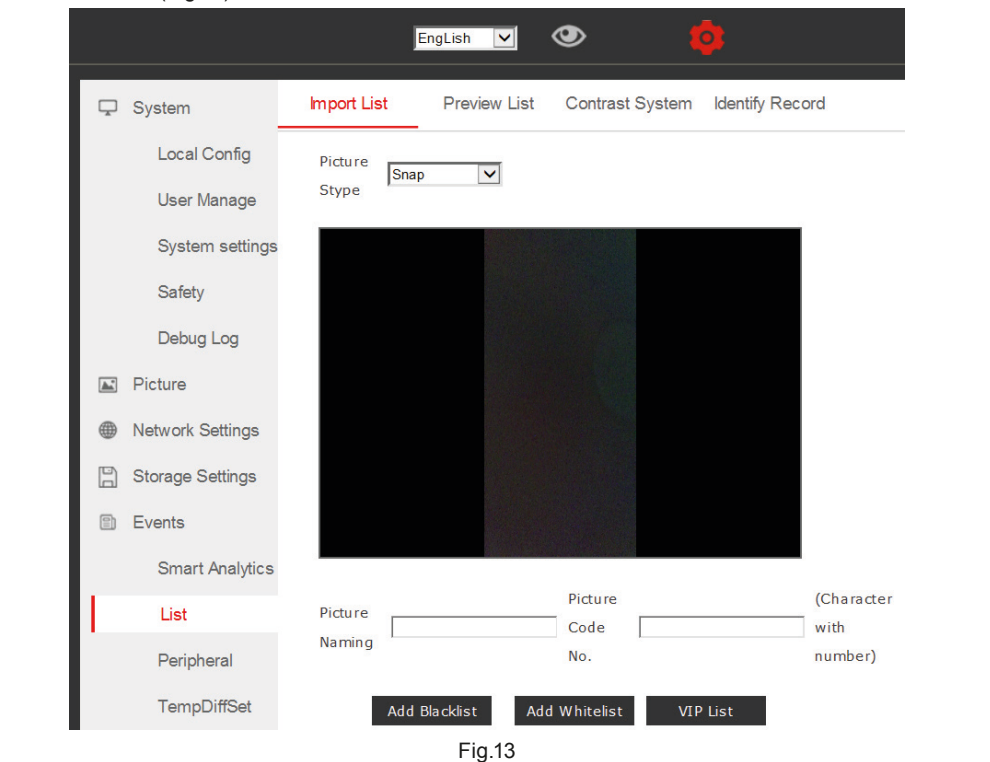

Import List – tab allowing adding images of people, which should be recognized by the device

A picture of a given person can be added in two ways:

- photo file upload - function Picture Stype > Import – enter access path for the photo (maximum size 960 x 960 px) and click "upload" button. Give a name of the photo after upload (Picture Naming) - any name, e.g. name, surname and number (Picture Code) and click Add Whitelist to add it to the list of people authorized to enter.

- photo recording by the device - function Picture Stype > Snap - enter the name first (Picture Naming) and number (Picture Code) under which the picture will be recorded. Then place a person whose image should be recorded in front of the device and press "Add Whitelist" button. Now, the device will take a photo of recorded person and add its image to the list of persons authorized to enter. Before registering a new person, make sure that the face recognition function is active. Go to EVENTS > Smart Analitics tab and set the "FaceMatching" option to OPEN.

- **Preview List** – tab allowing you to preview a whitelist of people saved in the system who are allowed to enter the facility and remove them from the list (Fig.14)

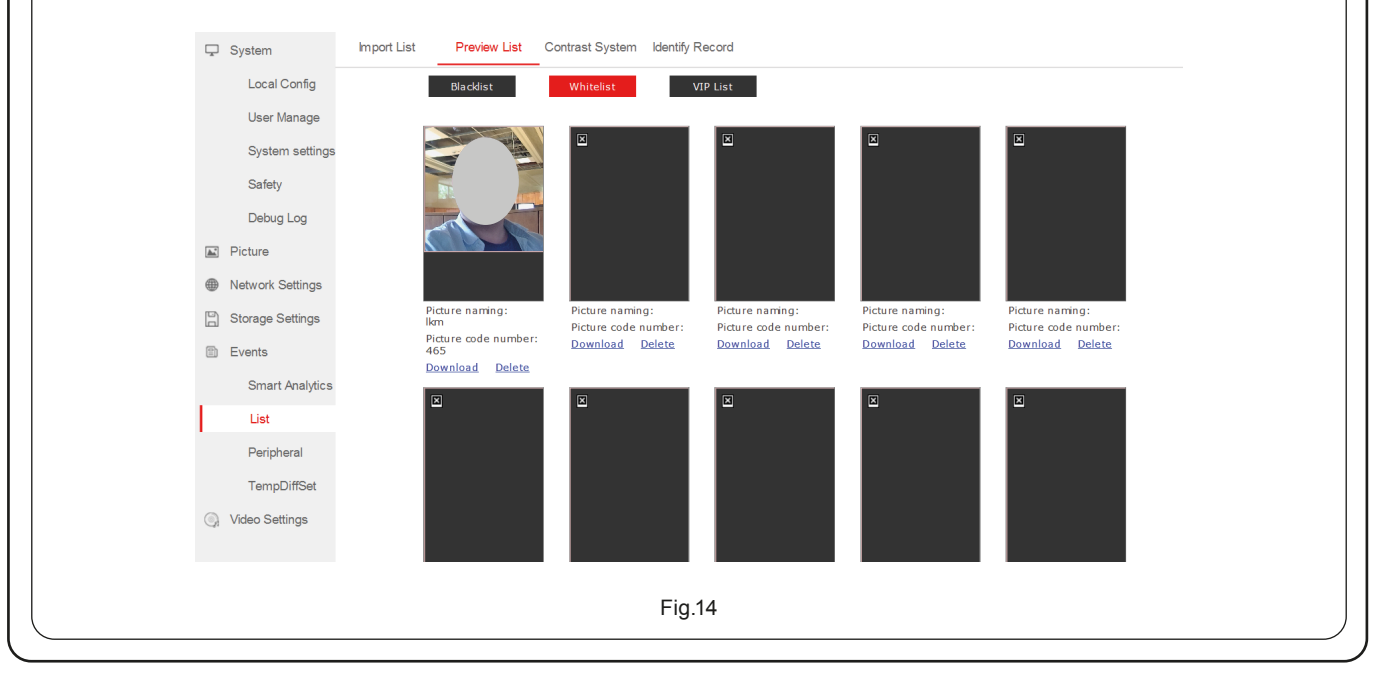

| watching   watching   watch                                                                                                    | <complex-block><complex-block></complex-block></complex-block>                                                                                                    | <complex-block><complex-block></complex-block></complex-block>                                                                                                    | 🖵 Syst                                  | em Imp                                                                                                    | ort List Prev                                    | view List                             | Contrast S                         | System de                             | ntify Recor                       | d                                                                         |                                        |                                           |                                                         |                          |
|----------------------------------------------------------------------------------------------------|----------------------------------------------------------------------------------------------------|----------------------------------------------------------------------------------------------------|-----------------------------------------|----------------------------------------------------------------------------------------------------|--------------------------------------------------|---------------------------------------|------------------------------------|---------------------------------------|-----------------------------------|---------------------------------------------------------------------------|----------------------------------------|-------------------------------------------|---------------------------------------------------------|--------------------------|
| Uber Mangge   System safety   Deg Log   Pickel   Bange Safety   Dog Log   System safety   Bange Safety   Dog Log   Safety   Dog Log   Safety   Deg Log   Safety   Dog Log   Safety   Dog Log   Safety   Dog Log   Safety   Dog Log   Safety   Dog Log   Safety   Dog Log   Safety   Dog Log   Safety   Dog Log   Safety   Dog Log   Safety   Dog Log   Safety   Dog Log   Safety   Dog Log   Safety   Dog Log   Storage Safting   Close   VideoSwitch   Close   UdeoSwitch   Close   UdeoSwitch   Close   UdeoSwitch   Close   UdeoSwitch   Close   UdeoSwitch   Close                                                                                                    | <complex-block><complex-block></complex-block></complex-block>                                                                                                    | <complex-block><complex-block></complex-block></complex-block>                                                                                                    | L                                       | ocal Config C                                                                                                    | onditions                                        |                                       | 2022                               |                                       | 1 -                               |                                                                           |                                        |                                           |                                                         |                          |
| <pre>intervalues intervalues i</pre>                                                                                                    | <complex-block><complex-block></complex-block></complex-block>                                                                                                    | <complex-block><complex-block></complex-block></complex-block>                                                                                                    | L                                       | lser Manage                                                                                                    | 2020- 6 - 16<br>atabase                          | <u> </u>                              | 2020- 6                            | - 17 23:59                            | AI                                | Iperson V Nan                                                             | ne                                     | Id                                        | Search                                                  |                          |
| Design of the twee stating is the twee stating is the t                                                                                                    | <complex-block><complex-block></complex-block></complex-block>                                                                                                    | <complex-block><complex-block></complex-block></complex-block>                                                                                                    | s                                       | afety                                                                                                    | picture Sna                                      | pshot                                 | Name                               | Id                                    | List                              | Time                                                                      | Tempera                                | ture Wherher mask                         | Detailed situation                                      |                          |
| <pre></pre>                                                                                                    | <complex-block><complex-block></complex-block></complex-block>                                                                                                    | <complex-block></complex-block>                                                                                                    |                                         | lebug Log                                                                                                    | ⊥ .                                              |                                       | No                                 | No                                    | Stranger                          | 2020-06-17 07:59:24                                                       | 36.43                                  | C NO                                      | simila rity:0%                                          |                          |
| Image Setting   Image Setting   Local Config   System   System settings   System settings   Safety   Debug Log   Picture   Network Settings   ViceSetting   ViceSetting                                                                                                    | improve   Fig.13 Fig.23 Fig.23 Fig.23 Fig.23 Fig.23 Fig.23 Fig.24 Fig.24 Fig.24 Fig.24 Fig.24 Fig.24 Fig.24 Fig.24 Fig.24 Fig.24                                                                                                    | Fight Fight Fi                                                                                                    | Picti<br>Netv                           | rork Settings                                                                                                    | ₽                                                |                                       | No                                 | No                                    | Stranger                          | 2020-06-17 07:59:09                                                       | 36.31                                  | ic NO                                     | simila rity:0%                                          |                          |
| Between Between   Bring   Fig.15 FORTS>Peripheral tab – (Fig.16) FaceOpen   Local Config   Local Config   Local Config   User Manage   System settings   Safety   Debug Log   Picture   Picture   Network Settings   VoicePrompts   Close   VoiceSetting   VoiceSetting   VoiceSetting   VoiceSetting   VoicePrompts   Close   VideoSwitch   Close   VideoSwitch                                                                                                    | Fg.13<br>Fg.23<br>Fg.23<br>F | <form></form>                                                                                                    | Stor                                    | age Settings                                                                                                    | <u>Last page</u>                                 |                                       |                                    | 1 / 1                                 | Skip to this                      | Next page                                                                 |                                        |                                           |                                                         |                          |
| ut       Perperent         Temportant       Fig.15         VEVETS>Peripheral tab – (Fig.16)       FaceOpen         Local Config       MatchSuccess         User Manage       MatchSuccess         System settings       TemperartureNormal         Safety       VoiceSetting         Debug Log       VoicePrompts         Picture       MaskVoice         Network Settings       Close         Storage Settings       VideoSwitch         VideoSwitch       Close                                                                                                    | Image: system   System   System setting   System setting   System setting   System setting   System setting   Setting   Debug Log   VoiceSetting   VoiceSetting   Network Setting   Storage Settings   Storage Settings   Storage Settings   Storage Settings   Storage Settings   Fig.1                                                                                                    | Fight Fight Fi                                                                                                    | Even<br>S                               | mart Analytics                                                                                                    |                                                  |                                       |                                    |                                       |                                   |                                                                           |                                        |                                           |                                                         |                          |
| Pergend<br>Texportise         Fig.15         Fig.15         Extrosperipheral tab – (Fig.16)         FaceOpen         Local Config       FaceOpen         User Manage       MatchSuccess         System settings       TemperartureNormal ♥         System settings       VoicePrompts         Safety       VoicePrompts         Debug Log       VoicePrompts         Picture       MaskVoice         Metwork Settings       VideoSetting         VideoSetting       VideoSwitch         Events       VideoSwitch                                                                                                    | <complex-block></complex-block>                                                                                                    | <image/>                                                                                                    |                                         | ist                                                                                                    |                                                  |                                       |                                    |                                       |                                   |                                                                           |                                        |                                           |                                                         |                          |
| Fig.15         FaceOpen         Local Config       FaceOpen         User Manage       MatchSuccess         System settings       TemperartureNormal         Safety       WearMask         Debug Log       VoicePrompts         Picture       MaskVoice         Network Settings       VoicePrompts         Storage Settings       VideoSetting         VideoSwitch       Close         User Marge       VideoSwitch                                                                                                    | Fg.f3<br>FTCS>Peripheral tab – (Fig.f)<br>System settings<br>System settings<br>System settings<br>System settings<br>FrenperartureNormal ↓<br>WearMask ↓<br>Debug Log<br>Picture<br>Network Settings<br>Strage Settings<br>Furder<br>Smart Analytics<br>List<br>Peripheral                                                                                                    | <text></text>                                                                                                    | F                                       | eripheral                                                                                                    |                                                  |                                       |                                    |                                       |                                   |                                                                           |                                        |                                           |                                                         |                          |
| Fig.15   Fertipheral tab – (Fig.16) FaceOpen   Local Config   Local Config   Local Config   User Manage   Match Success   System settings   Safety   Debug Log   VoiceSetting   VoicePrompts   Close   MaskVoice   Close   VideoSetting   VideoSwitch   Close   VideoSwitch   Close                                                                                                    | Fig.15   ENTS>Peripheral tab - (Fig.16)   System   System   Local Config   Local Config   Local Config   Local Config   System settings   System settings   Safety   Debug Log   WearMask   Debug Log   VoiceSetting   WearMask   Debug Log   VoicePrompts   MatkVoice   VoiceSetting   WearMask   Debug Log   VoiceSetting   WearMask   UnlockingParam   UnlockingParam   Unlockontrol   Unlockontrol   UnlockingMethod   List   UnlockingMethod   UnlockingMethod   Fig.16                                                                                                    | Fig.13 ETCTS>Peripheral tab – (Fig.16) System Setting FaceOpen System settings FaceOpen Setting FaceOpen Setting VoiceSetting VoiceSetting VoicePrompts Seting VoiceSetting VoiceOpen VoiceOpen Voic                                                                                                    | Т                                       | empDiffSet                                                                                                    |                                                  |                                       |                                    |                                       |                                   |                                                                           |                                        |                                           |                                                         |                          |
| ENTS>Peripheral tab – (Fig.16)<br>System Setting<br>Local Config<br>User Manage<br>System settings<br>Safety<br>Debug Log<br>Picture<br>Picture<br>Network Settings<br>Storage Settings<br>Events<br>Match Success<br>TemperartureNormal C<br>WearMask<br>Close<br>Close<br>VideoSetting<br>VideoSetting<br>VideoSetting<br>VideoSwitch<br>Close<br>VideoSwitch<br>Close<br>VideoSwitch<br>VideoSwitch<br>Video | EVTS>Peripheral tab – (Fig.16)<br>System Setting<br>Local Config<br>Local Config<br>User Manage<br>System settings<br>System settings<br>Safety<br>Debug Log<br>Picture<br>Network Settings<br>Storage Settings<br>VideoSwitch<br>Events<br>Smart Analytics<br>List<br>Peripheral<br>VideoControl Open<br>List<br>UnlockingParam<br>Smart Analytics<br>List<br>Peripheral                                                                                                    | ENTS>Peripheral tab – (Fig.16)         Image       Setting         Local Config       FaceOpen         User Manage       MathSuccess         System settings       TemperatureNormal         WearMask       Image         Picture       VoiceSetting         NetWork Settings       VoicePrompts         Image       VoiceSetting         VoiceSetting       VoiceSetting         Image       VoiceSetting         VoiceSetting       VoiceSetting         VoiceSetting       VoiceSetting         VoiceSetting       VoiceSetting         VoiceSetting       VoiceSetting         VoiceControl       Open         UnlockControl       Open         UnlockControl       (1-254)*50ms         UnlockControl       Open         UnlockControl       Open         VoiceSetting       VoiceSetting         VoiceControl       Open         Storage Settings       VoiceControl         VoiceSetting       VoiceControl         VoiceSetting       VoiceControl         UnlockControl       Open         VoiceSetting       VoiceControl         VoiceControl       VoiceControl <tr< th=""><th></th><th></th><th></th><th></th><th></th><th></th><th></th><th>Fig.15</th><th></th><th></th><th></th><th></th></tr<>                                                                                                    |                                         |                                                                                                    |                                                  |                                       |                                    |                                       |                                   | Fig.15                                                                    |                                        |                                           |                                                         |                          |
| System Setting   Local Config FaceOpen   User Manage MatchSuccess   System settings TemperartureNormal V   Safety VeiceSetting   Debug Log VoicePrompts   Picture MaskVoice   MaskVoice Close   MaskVoice VideoSetting   VideoSetting VideoSetting   VideoSetting VideoSetting   VideoSetting VideoSetting   VideoSetting VideoSetting   VideoSetting VideoSetting   VideoSetting VideoSetting   VideoSetting VideoSetting   VideoSetting VideoSetting                                                                                                    | Image   Local Config   Local Config   User Manage   System settings   System settings   System settings   Safety   Debug Log   VoiceSetting   VoicePrompts   Obse   Picture   MaskVoice   OicePrompts   Close   VideoSetting   VideoSetting   VideoSetting   VideoSetting   VideoSetting   VideoSetting   VideoSetting   VideoSetting   UnlockingParam   UnlockControl   UnlockControl   UnlockControl   UnlockControl   UnlockControl   InlockingMethod   Local                                                                                                    | System       Setting         Local Config       FaceOpen         User Manage       MathSuccess         System settings       TemperartureNormal         Safety       Debug Log         Picture       WearMask         Network Settings       VoicePrompts         Storage Settings       VideoSetting         VideoSetting       VideoSetting         UnlockingParam       UnlockControl         UnlockOutputTim20       (1~254)*50ms         UnlockingMethod       Local         Fig.16       Fig.16         TechSuccess – face recognition activation or deactivation (active option prevents access of person whose face recognitions activation of temperature measurement(active option prevents access of person without icePrompts – (open / close) – voice measurement (active option prevents access of person without icePrompts – open / close) – switching of relay output between the modes: normal open and normal close lockOutputTime – period of relay activation after opening                                                                                                    |                                         | Porinhoral                                                                                                    | tah _ (F                                         | ia 16                                 | `                                  |                                       |                                   |                                                                           |                                        |                                           |                                                         |                          |
| System Setting   Local Config FaceOpen   User Manage Match Success   System setting TemperartureNormal   Safety VearMask   Debug Log VoiceSetting   VoicePrompts Close   MaskVoice Close   MaskVoice Close   VideoSetting VideoSetting   VideoSetting VideoSetting   VideoSetting VideoSetting   VideoSetting VideoSetting   VideoSetting VideoSetting   VideoSetting VideoSetting   VideoSetting VideoSetting   VideoSetting VideoSetting   VideoSetting VideoSetting                                                                                                    | System Setting     Local Config FaceOpen   User Manage Match Success ☑   System settings TemperantureNormal ☑   Safety VoiceSetting   Debug Log VoicePrompts ⓒlose   Picture MaskVoice ⓒlose   Network Settings VideoSetting   VideoSetting VideoSwitch ⓒlose   Storage Settings VideoSwitch ⓒlose   Smart Analytics UnlockControl ⓒpen   List UnlockControl ⓒpen   UnlockOutputTimᢓ20 (1~254)*50ms   UnlockingMethod ଢcal                                                                                                    | System       Setting         Local Config       FaceOpen         User Manage       MatchSuccess         System settings       TemperatureNormal         Safety       Debug Log         Picture       WearMask         Network Settings       VideoSetting         VideoSetting       VideoSetting         VideoSetting       VideoSetting         WideoSetting       VideoSetting         UnlockControl       Open         List       UnlockControl         UnlockControl       (1~254)*50ms         UnlockControl       (1~254)*50ms         UnlockControl       (1~254)*50ms         UnlockControl       (1~254)*50ms         UnlockingMarted       (1~254)*50ms         UnlockingMarted       (1~254)*50ms         UnlockingMarted       (1~254)*50ms         UnlockingMarted       (1~254)*50ms         UnlockingMarted       (1~254)*50ms         Better to the too of the too of the too of the too of too of too                                                                                                    | EN13-                                   | renpileia                                                                                                    | lan – (1                                         | ig.10                                 | )                                  |                                       |                                   |                                                                           |                                        |                                           |                                                         |                          |
| Local Config FaceOpen   User Manage MatchSuccess   System settings TemperartureNureNureNureNureNureNureNureNureNureN                                                                                                    | Local Config       FaceOpen         User Manage       MatchSuccess         System settings       TemperartureNormal         Safety       WearMask         Debug Log       VoicePrompts         Picture       MaskVoice         MaskVoice       Close         Network Settings       VideoSetting         VideoSetting       VideoSetting         VideoSetting       VideoSetting         Storage Settings       VideoSetting         List       UnlockControl       Open         UnlockControl       Open       (1~254)*50ms         UnlockingMethod       Local       ¥         Fig.16       Fig.16                                                                                                    | Local Config       FaceOpen         User Manage       MatchSuccess         System settings       TemperantureNormal         WearMask       WearMask         Debug Log       VoicePrompts         WideoSetting       VoicePrompts         Network Settings       VideoSetting         VideoSetting       VideoSetting         UnlockingParam       UnlockControl         Smart Analytics       UnlockControl         UnlockingMethod       (read         UnlockingMethod       (read         Thiodesetting       Unlocking Method         Unlocking Method       (read         Storage       face recognition activation or deactivation(active option prevents access of person whose face face recognition activation of temperature measurement(active option prevents access of person whose face face recognition or deactivation of temperature measurement(active option prevents access of person without isePrompts - (open / close) - activation of voice measurement(active option prevents access of person without isePrompts - (open / close) - activation of voice measurement(active option prevents access of person without iseVoice - (open / close) - activation of voice measurement(active option prevents access of person without iseVoice - (open / close) - activation of voice measurement(active option prevents access of person without iseVoice - (open / close) - switching of relay output between the modes: normal open and normal close isoVoice (open / close) - switching of relay output between the modes: normal open and normal clo                                                                                                    | Ţ                                       | System                                                                                                    | _                                                | 5                                     | Setting                            |                                       |                                   |                                                                           |                                        |                                           |                                                         |                          |
| User Manage     MatchSuccess       System setting     Temperarture/U       Safety     Image       Debug Log     VoicePrompts       VoicePrompts     Close       MaskVoice     Close       MaskVoice     Close       MaskVoice     Close       VideoSetting     VideoSetting       VideoSetting     VideoSetting       VideoSetting     VideoSetting                                                                                                    | User Manage       MatchSuccess       ✓         System settings       TemperartureNomal ✓         Safety       ✓         Debug Log       ✓         Picture       ✓         Picture       ✓         Network Settings       ✓         Storage Settings       ✓         VideoSetting       ✓         VideoSetting       ✓         VideoSwitch       ✓         Smart Analytics       UnlockControl         List       UnlockControl       ○pen         UnlockControl       ○pen       (1~254)*50ms         UnlockingMethod       Icoal       ✓         Fig.16       ✓                                                                                                    | User Manage       Matd Success         System settings       TemperatureNormal         Safety       WearMask         Debug Log       VoiceSetting         Picture       MaskVoice         Network Settings       VideoSetting         Storage Settings       VideoSetting         Storage Settings       VideoSetting         UnlockControl       Open         UnlockControl       Open         UnlockControl       Open         UnlockControl       (1~254)*50ms         UnlockControl       Open         UnlockControl       (1~254)*50ms         UnlockControl       IndodOutputTim20         UnlockControl       Open         UnlockControl       Open         UnlockControl       Open         UnlockControl       Open         UnlockControl       Open         UnlockControl       Close         Fig.18       Storage recognition activation or deactivation or deactivation or deactivation or deactivation or formask wearing necessity (active option prevents access of person without isoPonomyts - (open / close) - voice messages switching on / off         Storage       Open / close) - voice messages switching on / off         Storage       Open / close) - switching of relay output between the modes: normal open and nor                                                                                                    |                                         | Local C                                                                                                    | onfig                                            | Fa                                    | aceOp                              | en                                    |                                   |                                                                           |                                        |                                           |                                                         |                          |
| System settings     TemperartureNormal       Safety     WearMask       Debug Log     VoiceSetting       VoicePrompts     Close       MaskVoice     Close       MaskVoice     Close       VideoSetting     VideoSetting       VideoSetting     VideoSetting       VideoSetting     VideoSetting       VideoSetting     VideoSetting       VideoSetting     VideoSetting                                                                                                    | System settings       TemperartureNomal ♥         Safety       WearMask         Debug Log       VoiceSetting         Picture       MaskVoice         Network Settings       VideoSetting         Storage Settings       VideoSwitch         Events       VideoSwitch         Ist       UnlockingParam         UnlockingMethod Local       (1~254)*50ms         UnlockingMethod Local       Fig.16                                                                                                    | System setting       Impere a rure Normal I         Safety       Impere a rure Normal I         Debug Log       Impere a rure Normat I         Picture       Impere a rure Normat I         Network Settings       Impere a rure Normat I         Storage Settings       Impere a rure Normat I         Network Settings       Impere a rure Normat I         Impere I works       Impere I works         Ist       Impere I works         Ist       Imperee I works <td></td> <td>User Ma</td> <td>anage</td> <td></td> <td>Mat</td> <td>ch Su cce</td> <td>ess</td> <td><b>v</b></td> <td></td> <td></td> <td></td> <td></td>                                                                                                    |                                         | User Ma                                                                                                    | anage                                            |                                       | Mat                                | ch Su cce                             | ess                               | <b>v</b>                                                                  |                                        |                                           |                                                         |                          |
| WearMask       Safety       Debug Log       Picture       MaskVoice       MaskVoice       Close       MaskVoice       VideoSetting       VideoSetting       VideoSwitch       Close       VideoSwitch       Close                                                                                                    | WearMask         Safety         Debug Log         Picture         Network Settings         Storage Settings         VideoSetting         Storage Settings         VideoSetting         Smart Analytics         List         Peripheral         UnlockControl         UnlockControl         Open         UnlockControl         UnlockControl         UnlockControl         UnlockingMethod         List         UnlockingMethod         Tig.16                                                                                                    | WearMask         Safety         Debug Log         Picture         Network Settings         VideoSetting         VideoSetting         VideoSetting         VideoSetting         VideoSetting         VideoSetting         VideoSetting         VideoSetting         UnlockingParam         UnlockControl         UnlockOutputTim20         (1~254)*50ms         UnlockingMethod         List         UnlockingMethod         Local         mercognized)         mperatureName         Activation or deactivation or deactivation femperature measurement(active option prevents access of person whose face for necognized)         mperatureOf         nccease temperature)         artMask – activation or deactivation of mask wearing necessity (active option prevents access of person without icePrompts – (open / close) – ocice messages switching on / off         stylice – (open / close) – ocicivation / deaction of voice message about the need to wear a mask lockControl – (open / close) – switching of relay output between the modes: normal open and normal close lockControl – (open / close) – switching of relay output between the modes: normal open and normal close lockControl – (open / close) – switching of relay output between the modes: normal open and normal close lockControl – (open / close) – switching of relay output                                                                                                    |                                         | System                                                                                                    | settings                                         |                                       | Terr                               | nperartu                              | reNo                              | rmal 🗸                                                                    |                                        |                                           |                                                         |                          |
| Safety   Debug Log   VoiceSetting   VoicePrompts   MaskVoice   MaskVoice   Close     VideoSetting     VideoSetting                                                                                                    | Safety   Debug Log   Picture   Network Settings   VideoSetting   VideoSetting   VideoSwitch   Close   VideoSwitch   Close   VideoSwitch   Close   VideoSwitch   Close   VideoSwitch   Close   VideoSwitch   Close   VideoSwitch   Close   VideoSwitch   Close   VideoSwitch   Close   UnlockingParam   UnlockOutputTim<20                                                                                                    | Safety       VoiceSetting         Debug Log       VoicePrompts         Picture       MaskVoice         Network Settings       VideoSetting         VideoSetting       VideoSetting         Image: Storage Settings       VideoSetting         VideoSwitch       Close         Image: Storage Settings       VideoSwitch         Image: Storage Settings       VideoSwitch                                                                                                    |                                         | , in the second second s                                                                                                    | 0                                                |                                       | Wea                                | arMask                                |                                   | ✓                                                                         |                                        |                                           |                                                         |                          |
| Debug Log   Voice Prompts   Close   MaskVoice   MaskVoice   Close   VideoSetting   VideoSetting   VideoSwitch   Close   UnlockingParam                                                                                                    | Debug Log   Picture   Network Settings   Storage Settings   VideoSetting   VideoSwitch   Close   VideoSwitch   Close     VideoSwitch   Close     VideoSwitch     UnlockingParam   UnlockOutputTim20   UnlockoutputTim20   Fig.16                                                                                                    | Debug Log       VoicePrompts       Close         Picture       MaskVoice       Close         Network Settings       VideoSetting         Events       VideoSwitch       Close         Ist       UnlockingParam       UnlockOutputTime20       (1~254)*50ms         UnlockingMethod       Image: Close       Image: Close       Image: Close         Peripheral       UnlockOutputTime20       (1~254)*50ms       Image: Close       Image: Close         Ist       UnlockOutputTime20       Image: Close       Image: Close       Image: Clo                                                                                                    |                                         | Safety                                                                                                    |                                                  | V                                     | oiceSe                             | etting                                |                                   |                                                                           |                                        |                                           |                                                         |                          |
| Picture MaskVoice   MaskVoice   MaskVoice     VideoSetting     VideoSwitch     VideoSwitch     VideoSwitch     VideoSwitch     VideoSwitch                                                                                                    | <ul> <li>Picture</li> <li>MaskVoice</li> <li>Close</li> <li>MaskVoice</li> <li>Close</li> <li>MaskVoice</li> <li>Close</li> <li>VideoSetting</li> <li>VideoSetting</li> <li>VideoSwitch</li> <li>Close</li> <li>UnlockingParam</li> <li>UnlockControl</li> <li>Open</li> <li>UnlockControl</li> <li>Open</li> <li>UnlockOutputTime20</li> <li>(1~254)*50ms</li> <li>Fig.16</li> </ul>                                                                                                    | Picture Network Settings Storage Settings VideoSwitch Close VideoSwitch Close VideoSwitch Close VideoSwitch Close VideoSwitch Close UnlockingParam UnlockControl Open UnlockOutputTime20 (1~254)*50ms UnlockingMethod Local Fig.16 tchSuccess – face recognition activation or deactivation(active option prevents access of person whose face in recognized) nperatureNormal – activation or deactivation of temperature measurement(active option prevents access of person whose face in recognized) arMask – activation or deactivation of mask wearing necessity (active option prevents access of person without cePrompts – (open / close) – voice messages switching on / off skVoice – (open / close) – switching of relay output between the modes: normal open and normal close ockOutputTime – period of relay activation after opening                                                                                                    |                                         | Debug I                                                                                                    | _og                                              |                                       |                                    | -                                     |                                   |                                                                           |                                        |                                           |                                                         |                          |
| MaskVoice     Close       Image Network Settings     VideoSettings       VideoSwitch     Close       Image Settings     VideoSwitch       Image Settings     VideoSwitch       Image Settings     VideoSwitch       Image Settings     VideoSwitch                                                                                                    | MaskVoice     MaskVoice     MaskVoice     MaskVoice     VideoSetting     VideoSetting     UnlockControl     UnlockOutputTime20 <td>MaskVoice Close V          Image: Network Settings         Image: Storage Settings         Image: Storage Set</td> <td><u></u></td> <td>Picture</td> <td></td> <td></td> <td>Void</td> <td>cePromp</td> <td>ots</td> <td>Close</td> <td><math>\checkmark</math></td> <td></td> <td></td> <td></td>                                                                                                    | MaskVoice Close V          Image: Network Settings         Image: Storage Settings         Image: Storage Set                                                                                                    | <u></u>                                 | Picture                                                                                                    |                                                  |                                       | Void                               | cePromp                               | ots                               | Close                                                                     | $\checkmark$                           |                                           |                                                         |                          |
| Wetwork Settings       VideoSetting       VideoSwitch       Close       UnlockingParam                                                                                                    | Wetwork Settings       VideoSetting         Storage Settings       VideoSwitch Close         Events       UnlockingParam         Smart Analytics       UnlockControl Open         List       UnlockOutputTim220 (1~254)*50ms         Peripheral       UnlockingMethod Local         Fig.16                                                                                                    | <pre>videoSetting videoSetting videoSetting videoSetting videoSetting videoSetting videoSetting videoSwitch close videoSwitch close videoS</pre> |                                         | Natural O                                                                                                    |                                                  |                                       | Mas                                | kVoice                                |                                   | Close                                                                     | $\checkmark$                           |                                           |                                                         |                          |
| <ul> <li>Storage Settings</li> <li>VideoSwitch</li> <li>Close</li> <li>UnlockingParam</li> </ul>                                                                                                    | <ul> <li>Storage Settings</li> <li>Events</li> <li>Smart Analytics</li> <li>List</li> <li>Peripheral</li> <li>VideoSwitch</li> <li>Close</li> <li>UnlockingParam</li> <li>UnlockOutputTime20</li> <li>UnlockOutputTime20</li> <li>UnlockingMethod Local</li> <li>Fig.16</li> </ul>                                                                                                    | <pre>Storage Settings Events Smart Analytics List UnlockControl Open UnlockOutputTime20 UnlockOutputTime20 UnlockOutputTime20 UnlockOutputTime20 Setting Settings UnlockOutputTime20 Setting Settings UnlockOutputTime20 Setting Settings Setting Settings Setting Setting Set Set Set Set Set Set Set Set Set Set</pre>                                                                                                    |                                         | Network Se                                                                                                    | ettings                                          | Vi                                    | ideoS                              | etting                                |                                   |                                                                           |                                        |                                           |                                                         |                          |
| Events UnlockingParam                                                                                                    | Events Smart Analytics List UnlockingParam UnlockControl Open (1~254)*50ms UnlockingMethod Local (1~254)*50ms Fig.16                                                                                                    | Events       UnlockingParam         List       UnlockOutputTim20         Peripheral       UnlockingMethod local         Fig.16       Fig.16         AtchSuccess – face recognition activation or deactivation(active option prevents access of person whose face face recognized)         mperatureNormal – activation or deactivation of temperature measurement(active option prevents access of person whose face face recognized)         mperatureNormal – activation of mask wearing necessity (active option prevents access of person without icePrompts – (open / close) – voice messages switching on / off         iskVoice – (open / close) – activation / deaction of voice message about the need to wear a mask         lockControl – (open / close) – switching of relay output between the modes: normal open and normal close lockOutputTime – period of relay activation after opening                                                                                                    |                                         | Storage Se                                                                                                    | ttings                                           |                                       | Vide                               | eoSwitc                               | h                                 | Close                                                                     |                                        |                                           |                                                         |                          |
| UnlockingParam                                                                                                    | Smart Analytics         List         Peripheral         UnlockingMethod         Local         Fig.16                                                                                                    | Smart Analytics         List         Peripheral         UnlockingMethod         UnlockingMethod         UnlockingMethod         Ist         UnlockingMethod         UnlockingMethod         Ist         UnlockingMethod         UnlockingMethod         UnlockingMethod         Ist         UnlockingMethod         UnlockingMethod         Ist         UnlockingMethod         Ist         UnlockingMethod         Ist         UnlockingMethod         Ist         UnlockingMethod         Ist         UnlockingMethod         Ist         Ist         Ist         UnlockingMethod         Ist         Ist         Ist         Ist         Ist         Ist         Ist         Ist         Ist         Ist         Ist         Ist         Ist         Ist         Ist         Ist         Ist         Ist <td></td> <td>Events</td> <td colspan="2">nts</td> <td></td> <td></td> <td></td> <td>0.030</td> <td></td> <td></td> <td></td> <td></td>                                                                                                    |                                         | Events                                                                                                    | nts                                              |                                       |                                    |                                       |                                   | 0.030                                                                     |                                        |                                           |                                                         |                          |
| Constant Association                                                                                                    | Smart Analytics     UnlockControl     Open       List     UnlockOutputTime20     (1~254)*50ms       Peripheral     UnlockingMethod     Local                                                                                                    | List       UnlockControl       Open         Peripheral       UnlockOutputTime20       (1~254)*50ms         UnlockingMethod       Local       Image: Control Control Contervice Control Control Content Control Control Contro                                                                                                    |                                         | Constant                                                                                                    | a shata s                                        | U                                     | nlocki                             | ingPara                               | m                                 |                                                                           |                                        |                                           |                                                         |                          |
| UnlockControl Open                                                                                                    | List<br>Peripheral<br>UnlockOutputTime20 (1~254)*50ms<br>UnlockingMethod Local<br>Fig.16                                                                                                    | List       UnlockOutputTime20       (1~254)*50ms         Peripheral       UnlockingMethod       (1~254)*50ms         Fig.16       Fig.16         acchSuccess – face recognition activation or deactivation(active option prevents access of person whose face in recognized)         nperatureNormal – activation or deactivation of temperature measurement(active option prevents access of person without increase temperature)         arMask – activation or deactivation of mask wearing necessity (active option prevents access of person without cePrompts – (open / close) – voice messages switching on / off         skVoice – (open / close) – activation / deaction of voice message about the need to wear a mask ockControl – (open / close) – switching of relay output between the modes: normal open and normal close ockOutputTime – period of relay activation after opening                                                                                                    |                                         | Smart A                                                                                                    | vnalytics                                        |                                       | Unio                               | ockCont                               | rol                               | Open                                                                      |                                        |                                           |                                                         |                          |
|                                                                                                    | Peripheral     UnlockingMethod     Local     Image: Control of the section of the section of the                                                                                                    | Peripheral       UnlockulputTime       (1×254)*50ms         UnlockingMethod       iocal       i         Fig.16       Fig.16         chSuccess – face recognition activation or deactivation(active option prevents access of person whose face in recognized)       increase temperature         operatureNormal – activation or deactivation of temperature measurement(active option prevents access of person without arMask – activation or deactivation of mask wearing necessity (active option prevents access of person without composition of the person of the person of the person prevents access of person without composition of the person of the person of the person prevents access of person without composition of deactivation of mask wearing necessity (active option prevents access of person without composition of the person of the person of the per                                                                                                    |                                         | List                                                                                                    |                                                  |                                       | 11-1                               | odeQt                                 | +T:                               | 20                                                                        |                                        | 1~254)*50                                 |                                                         |                          |
| Peripheral (1~254)*50ms                                                                                                    | UnlockingMethod Local Fig.16                                                                                                    | Fig.16<br>Fig.16<br>chSuccess – face recognition activation or deactivation(active option prevents access of person whose face in recognized)<br>peratureNormal – activation or deactivation of temperature measurement(active option prevents access of person without increase temperature)<br>rMask – activation or deactivation of mask wearing necessity (active option prevents access of person without ePrompts – (open / close) – voice messages switching on / off<br>kVoice – (open / close) – activation / deaction of voice message about the need to wear a mask<br>ockControl – (open / close) – switching of relay output between the modes: normal open and normal close<br>bockOutputTime – period of relay activation after opening                                                                                                    | 1                                       | Dorinha                                                                                                    | aral                                             |                                       | Unio                               | ockOutp                               | utlim                             | ezu                                                                       | (:                                     | 1~254)*50m                                | IS                                                      |                          |
| UnlockingMethod Local                                                                                                    | Fig.16                                                                                                    | Fig.16<br>chSuccess – face recognition activation or deactivation(active option prevents access of person whose face<br>n recognized)<br>uperatureNormal – activation or deactivation of temperature measurement(active option prevents access of prior<br>increase temperature)<br>urMask – activation or deactivation of mask wearing necessity (active option prevents access of person withous<br>ePrompts – (open / close) – voice messages switching on / off<br>kVoice – (open / close) – activation / deaction of voice message about the need to wear a mask<br>ockControl – (open / close) – switching of relay output between the modes: normal open and normal close<br>bockOutputTime – period of relay activation after opening                                                                                                    |                                         | Fenbre                                                                                                    | a <b>Q</b> I                                     |                                       | Unlo                               | ockingM                               | ethod                             | Local                                                                     | $\checkmark$                           |                                           |                                                         |                          |
| en recognized)<br>mperatureNormal – activation or deactivation of temperature measurement(active option prevents acces<br>th increase temperature)                                                                                                    |                                                                                                    | IlockOutputTime – period of relay activation after opening                                                                                                    | arMasl<br>icePror<br>iskVoic<br>ilockCo | <pre>c - activation npts - (open / ntrol - (open / ntrol - (op</pre> | on or dea<br>en / close<br>close) –<br>en / clos | activa<br>e) – vo<br>activa<br>e) – s | tion c<br>oice r<br>ation<br>witch | of masl<br>messa<br>/ deac<br>ning of | k wea<br>ges s<br>tion o<br>relay | aring necessity<br>switching on / of<br>of voice messag<br>output between | (active o<br>f<br>je about<br>n the mo | option prev<br>t the need t<br>odes: norm | ents access of pe<br>to wear a mask<br>al open and norm | erson witho<br>nal close |
| en recognized)<br>mperatureNormal – activation or deactivation of temperature measurement(active option prevents access<br>th increase temperature)<br>earMask – activation or deactivation of mask wearing necessity (active option prevents access of person<br>bicePrompts – (open / close) – voice messages switching on / off<br>askVoice – (open / close) – activation / deaction of voice message about the need to wear a mask<br>lockControl – (open / close) – switching of relay output between the modes: normal open and normal clo                                                                                                    | arMask – activation or deactivation of mask wearing necessity (active option prevents access of person with icePrompts – (open / close) – voice messages switching on / off iskVoice – (open / close) – activation / deaction of voice message about the need to wear a mask lockControl – (open / close) – switching of relay output between the modes: normal open and normal close                                                                                                    |                                                                                                    | lockOu                                  | tputTime                                                                                                    | - period                                         | of rel                                | ay ac                              | tivatio                               | n afte                            | er opening                                                                |                                        |                                           |                                                         |                          |
| in recognized)<br>imperatureNormal – activation or deactivation of temperature measurement(active option prevents access<br>th increase temperature)<br>earMask – activation or deactivation of mask wearing necessity (active option prevents access of person<br>bicePrompts – (open / close) – voice messages switching on / off<br>askVoice – (open / close) – activation / deaction of voice message about the need to wear a mask<br>hlockControl – (open / close) – switching of relay output between the modes: normal open and normal clo<br>hlockOutputTime – period of relay activation after opening                                                                                                    | <pre>barMask – activation or deactivation of mask wearing necessity (active option prevents access of person with<br/>icePrompts – (open / close) – voice messages switching on / off<br/>iskVoice – (open / close) – activation / deaction of voice message about the need to wear a mask<br/>lockControl – (open / close) – switching of relay output between the modes: normal open and normal close<br/>lockOutputTime – period of relay activation after opening</pre>                                                                                                    |                                                                                                    |                                         |                                                                                                    |                                                  |                                       |                                    |                                       |                                   |                                                                           |                                        |                                           |                                                         |                          |
| en recognized)<br>nperatureNormal – activation or deactivation of temperature measurement(active option prevents access<br>n increase temperature)<br>arMask – activation or deactivation of mask wearing necessity (active option prevents access of person<br>cePrompts – (open / close) – voice messages switching on / off<br>skVoice – (open / close) – activation / deaction of voice message about the need to wear a mask<br>lockControl – (open / close) – switching of relay output between the modes: normal open and normal clo<br>lockOutputTime – period of relay activation after opening                                                                                                    | arMask – activation or deactivation of mask wearing necessity (active option prevents access of person with cePrompts – (open / close) – voice messages switching on / off skVoice – (open / close) – activation / deaction of voice message about the need to wear a mask lockControl – (open / close) – switching of relay output between the modes: normal open and normal close lockOutputTime – period of relay activation after opening                                                                                                    |                                                                                                    |                                         |                                                                                                    |                                                  |                                       |                                    |                                       |                                   |                                                                           |                                        |                                           |                                                         |                          |
| In recognized)<br>nperatureNormal – activation or deactivation of temperature measurement(active option prevents acces<br>i increase temperature)<br>arMask – activation or deactivation of mask wearing necessity (active option prevents access of person<br>cePrompts – (open / close) – voice messages switching on / off<br>skVoice – (open / close) – activation / deaction of voice message about the need to wear a mask<br>ockControl – (open / close) – switching of relay output between the modes: normal open and normal clo<br>ockOutputTime – period of relay activation after opening                                                                                                    | arMask – activation or deactivation of mask wearing necessity (active option prevents access of person with cePrompts – (open / close) – voice messages switching on / off skVoice – (open / close) – activation / deaction of voice message about the need to wear a mask ockControl – (open / close) – switching of relay output between the modes: normal open and normal close ockOutputTime – period of relay activation after opening                                                                                                    |                                                                                                    |                                         |                                                                                                    |                                                  |                                       |                                    |                                       |                                   |                                                                           |                                        |                                           |                                                         |                          |

| 🖵 System         | Video Coding                  | Audio Parameter |
|------------------|-------------------------------|-----------------|
| Local Config     | Enable                        | $\checkmark$    |
| User Manage      | Audio Input                   | Mic             |
| System settings  | Compression<br>Type           | AAC             |
| Safety           | Audio Bitrate                 | 16000           |
| Debug Log        | Sampling Rate<br>Input Volume | 44k V<br>8      |
| E Picture        | Output Volume                 | 10              |
| Network Settings |                               | Save            |
| Storage Settings |                               |                 |
| Events           |                               |                 |
| 💽 Video Settings |                               |                 |
|                  | Fig.                          | 17              |

| WARRANTY CARD                               |                                                                                                    |
|---------------------------------------------|----------------------------------------------------------------------------------------------------|
| There is 24 months guarantee on the product |                                                                                                    |
|                                             | <ol> <li>ZAMEL provides a two-year warranty for its products.</li> <li>The ZAMEL warranty does not cover:         <ul> <li>a) mechanical defects resulting from transport, loading / unloading or other circumstances,</li> <li>b) defects resulting from incorrect installation or operation of ZAMEL products,</li> <li>c) defects resulting from any changes made by CUSTOMERS or third parties, to products sold or equipment necessary for the correct operation of products sold,</li> <li>d) defects resulting from force majeure or other aleatory events for which ZAMEL is not liable.</li> </ul> </li> <li>All complaints in relation to the warranty must be provided by the CUSTOMER in writing to the retailer after discovering a defect.</li> <li>ZAMEL will review complaints in accordance with existing regulations.</li> <li>The way a complaint is settled, e.g. replacement of the product, repair or refund, is left to the discretion of ZAMEL.</li> <li>Guarantee does not exclude, does not limit, nor does it suspend the rights of the PURCHASER resulting from the discrepancy between the goods and the contract.</li> </ol> |
| Salesman stamp and signature, date of sale  |                                                                                                    |